# <u>Nieorganiczna baza danych</u> (ICSD)

# Podstawowa instrukcja obsługi

<u>Opracowała</u>: mgr Sylwia Radwan Wydział Chemii Uniwersytetu Wrocławskiego Zakład Krystalografii

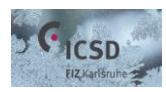

Wrocław 2018

# Spis treści

| INFORMACJE PODSTAWOWE                             | . 2 |
|---------------------------------------------------|-----|
| WYSZUKIWANIE Z WYKORZYSTANIEM SKŁADU CHEMICZNEGO  | . 4 |
| COMBINED QUERIES – ŁĄCZENIE ZAPYTAŃ               | . 6 |
| ANALIZA WYNIKÓW WYSZUKIWANIA I ZAPISYWANIE DANYCH | . 7 |
| PRZYKŁADY                                         | . 8 |

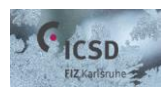

# **INFORMACJE PODSTAWOWE**

Dane krystalograficzne są istotnym elementem wielu rozważań naukowych. Ich niezastąpionym źródłem są krystalograficzne bazy danych, w których deponuje się struktury krystaliczne po ich rozwiązaniu i udokładnieniu. Jedną z najpopularniejszych baz danych jest baza **ICSD** (*Inorganic Crystal Structure Database*), która zawiera obecnie<sup>1</sup> około 193.000 nieorganicznych struktur krystalicznych. Co ciekawe, najstarsze rekordy zdeponowane w ICSD pochodzą z 1913 roku; są to struktury krystaliczne diamentu i chlorku sodu, które rozwiązał W. H. Bragg wraz z synem.

Bazę ICSD uruchamia się poprzez dwukrotne kliknięcie na ikonę 💐. Nowością w obecnej wersji baziy danych jest to, że nowa ICSD **otwiera się w przeglądarce internetowej**.

Po uruchomieniu bazy danych następuje automatyczne przekierowanie do głównego ekranu wyszukiwania (*zdjęcie 1*, zaprezentowany poniżej). Po wskazaniu kursorem dowolnego (białego) wiersza, wyświetlają się szczegółowe informacje dotyczące poszczególnych opcji wyszukiwania. W trakcie pracy na bieżąco zapisuje się historia wyszukiwań (*Query History* po prawej stronie ekranu, *zdjęcie 1*).

Przed rozpoczęciem właściwego wyszukiwania należy wybrać podstawowy (*Basic Search & Retrieve*) lub zaawansowany (*Advanced Search & Retrieve*) tryb pracy, a także zaznaczyć czy przeprowadzane wyszukiwanie dotyczy struktur otrzymanych eksperymentalnie (*Experimental*), teoretycznie (*Theoretical*) czy obu tych grup jednocześnie (*All Structures*). Wersja zaawansowana jest oczywiście rozszerzeniem wersji podstawowej, zawierającym wiele dodatkowych kryteriów wyszukiwania (np. stopnie utlenienia, odległości międzyatomowe i wiele innych). Tryb wyszukiwania można zmienić w każdej chwili, należy jednak pamiętać, że **przejście z wersji podstawowej do zaawansowanej zachowuje w pamięci wyszukiwania dane uprzednio wprowadzone w wersji podstawowej**. Przykładowo, jeżeli początkowo wyszukiwano struktury zdeponowane w 2016 roku w wersji *Basic*, a następnie zamieniono wersję wyszukiwania na *Advanced* bez usunięcia poprzednich danych, nowe wyszukiwanie w trybie zaawansowanym uwzględni struktury wyłącznie z 2016 roku, nawet w przypadku wprowadzenia nowych parametrów. **Uwaga! Przy przejściu odwrotnym** (z wersji *Advanced* do *Basic*) **wprowadzone dane nie zostają zapamiętane** (co jest sygnalizowane odpowiednim komunikatem), **a zatem ich usunięcie nie jest wymagane przed zmianą trybu na** *Basic***. Możliwe jest również łączenie kilku różnych zapytań, nawet takich, które przeprowadzono w dwóch różnych trybach (część** *Combined Queries,* **strona 6).** 

Nieorganiczna baza danych ma pewne ograniczenia. W ICSD **dopuszczalne są tylko takie wyszukania, których wynik nie przekracza 10000 pozycji**. W przypadku zbyt szerokiego zakresu wyszukiwań (dla którego wynik zawiera więcej niż 10000 pozycji), baza danych automatycznie zablokuje wyszukiwanie. W takim przypadku konieczne jest zawężenie obszaru poszukiwań. ICSD nie rozpoznaje znaków diakrytycznych i nie rozróżnia małych i dużych liter. Zamiast "ą" należy zatem wprowadzić "a", zamiast "ć" – "c". Dla pozostałych polskich liter postępuje się analogicznie.

<sup>&</sup>lt;sup>1</sup> Stan na styczeń 2018 r.

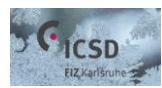

#### Nieorganiczna baza danych (ICSD) – podstawowa instrukcja obsługi

| Home   Contact               |                     | Wele     | come to ICSD-Desktop          | <b>b</b> .             |            |                    |       |
|------------------------------|---------------------|----------|-------------------------------|------------------------|------------|--------------------|-------|
| Content Selection            | Basic Search &      | Retrieve |                               |                        | i          | Search Action      |       |
| Experimental Structures only | Bibliography        |          |                               |                        |            | Run Query Clea     | r Que |
| Theoretical Structures only  | Authors             |          |                               | Year of<br>Publication |            | Search Summary     |       |
| All Structures               | Title of Journal    |          |                               |                        |            | Basic Search:      |       |
| Navigation                   | nue or oodinur      |          |                               | _                      |            | Query History      |       |
| Basic search & retrieve      | Title of Article    |          |                               |                        |            | Number of queries: |       |
| Advanced search & retrieve   | Chemistry           |          |                               |                        | $\sqrt{2}$ | Clear Ouery Histo  | rv    |
| Bibliography                 | Composition         |          | P                             | Number of              |            |                    | · /   |
| Cell                         |                     |          | $\cup$                        | Elementa               |            |                    |       |
| Chemistry                    | Cell                |          |                               | -                      |            |                    |       |
| Symmetry                     | Cell Parameters     |          |                               |                        |            |                    |       |
| Crystal Chemistry            | Cell Volume         |          |                               | Tolerance +/-          | %          |                    |       |
| Structure Type               | Symmetry            |          |                               |                        |            |                    |       |
| Experimental Information     | Space Group         |          | Space Group                   |                        |            |                    |       |
| DB Info                      | Symbol              |          | Number                        |                        |            |                    |       |
| Query Management             | Crystal System      |          | <ul> <li>Centering</li> </ul> |                        | -          |                    |       |
| Manage Queries               | •                   |          | oononig                       |                        |            |                    |       |
| List Combined Queries        | Exp. Info. & Ref. D | Data     |                               |                        |            |                    |       |
| Create Combined Query        | New Data Only       |          |                               |                        |            |                    |       |
|                              | PDF Number          |          | Temperature                   |                        | к 🝷        |                    |       |
|                              | ICSD Collection     |          | 1                             |                        |            |                    |       |
|                              | Code                |          | Pressure                      | М                      | Pa 🔹       |                    |       |

Legal Notices | Copyright © FIZ Karlsruhe 2018

**Zdjęcie 1.** Startowy ekran wyszukiwania w bazie danych ICSD. Kreskowaną ramką zaznaczono opcje umożliwiające wybór wyszukiwanych struktur (eksperymentalne/teoretyczne), jak również dwa tryby wyszukiwania: podstawowy oraz zaawansowany. Kropkowana ramka zakreśla opcje umożliwiające zarządzanie zapytaniami łączonymi. Czarna strzałka wskazuje na wiersz umożliwiający wyszukiwanie struktur z wykorzystaniem ich składu chemicznego, a strzałka biała – obszar, w którym deklaruje się ilość pierwiastków w składzie chemicznym związku. Narzędzie lupy, oznaczone czarnym okręgiem, pozwala na otwarcie okna z układem okresowym (opis w tekście poniżej).

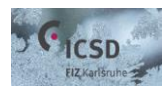

## WYSZUKIWANIE Z WYKORZYSTANIEM SKŁADU CHEMICZNEGO

Uwaga! Poniższy opis dotyczy struktur eksperymentalnych wyszukiwanych w trybie podstawowym (Basic). Wyszukiwanie struktur teoretycznych/w trybie zaawansowanym przeprowadza się analogicznie.

Podstawowym sposobem pracy z ICSD jest wyszukiwanie struktur krystalicznych z wykorzystaniem składu chemicznego badanego związku. Na *zdjęciu 1* czarną strzałką oznaczono wiersz, w którym należy wpisać (rozdzielając spacją) symbole chemiczne pierwiastków obecnych w wyszukiwanym związku (wiersz *Composition*). Jak wspomniano wcześniej w części **INFORMACJE PODSTAWOWE**, baza danych nie rozróżnia małych i dużych liter; symbol pierwiastka można wpisać małymi lub dużymi literami. Wyszukiwanie rozpoczyna się kliknięciem w pole *Run Query* (umieszczone po prawej stronie ekranu) lub wciśnięciem przycisku enter na klawiaturze.

Obok pola *Composition* umieszczono funkcję *Number of Elements* (biała strzałka na *zdjęciu* 1), która umożliwia sprecyzowanie ile różnych pierwiastków dopuszcza się w poszukiwanym związku podczas wyszukiwania. Funkcja *Number of Elements* pozwala zatem na zawężenie obszaru poszukiwań do związków dwu-, trójpierwiastkowych itd., a także proste zablokowanie wyszukiwania niepożądanych pierwiastków (*PRZYKŁAD* 1). W polu *Number of Elements* można wprowadzić również zakresy wyszukiwania (np. <2 – poniżej dwóch pierwiastków, <=2 – mniej lub równo dwa pierwiastki, >2 więcej niż dwa pierwiastki i tak dalej; *PRZYKŁAD* 2).

Baza danych umożliwia odrzucenie pojedynczych lub całych grup pierwiastków z obszaru wyszukiwania (symbol "-" przed nazwą pierwiastka lub grupy bez spacji pomiędzy minusem, a symbolem pierwiastka; *PRZYKŁAD 3*). Uwaga! Wskazanie więcej niż jednego niepożądanego pierwiastka (lub grupy) wymaga użycia kolejnych "-" (np. La Co –BEG<sup>2</sup> –O, zamiast La Co –BEG O). W trakcie wyszukiwania możliwe jest również użycie funkcji OR [symbol "()"], która umożliwia wyszukanie związków zawierających jednocześnie oba wskazane związki, ale również związki tych pierwiastków oddzielnie (*PRZYKŁAD 4*).

Istnieje również możliwość wprowadzenia symboli pierwiastków bezpośrednio z układu okresowego; kliknięcie na "lupę" umieszczoną obok wiersza *Composition* (oznaczoną okręgiem na *zdjęciu 1*) otwiera okno z układem okresowym (*zdjęcie 2a*). Strzałki widoczne na *zdjęciu 2a* umożliwiają zaznaczenie całych grup lub okresów obecnych w układzie okresowym, a także grupy: metali, niemetali oraz metali przejściowych. We wspomnianym oknie można również dodać/wykluczyć pewnie grupy pierwiastków (lub pojedyncze pierwiastki), bez konieczności ręcznego wpisywania komend w polu *Composition* (funkcje AND oraz NOT pojawiające się pod układem okresowym dopiero po kliknięciu w dowolną strzałkę/pierwiastek lub wpisaniu symbolu pierwiastka w polu *Composition*, *zdjęcie 2b*), a także zdefiniować stopień utlenienia wyszukiwanych pierwiastków (pole *Ox*).

<sup>&</sup>lt;sup>2</sup>Symbol BEG oznacza grupę berylowców. Symbole poszczególnych grup (lub okresów) można poznać zaznaczając je w układzie okresowym.

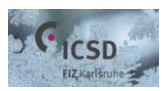

#### Nieorganiczna baza danych (ICSD) – podstawowa instrukcja obsługi

| Search Chemistry Visual Search mode |               |         |               |       |         |       |          |          |         |         | ×       |         |      |    |      |       |     |    |  |
|-------------------------------------|---------------|---------|---------------|-------|---------|-------|----------|----------|---------|---------|---------|---------|------|----|------|-------|-----|----|--|
|                                     | Ļ             | Ļ       |               |       |         |       |          |          |         |         |         |         |      |    |      |       |     | Ļ  |  |
| $\rightarrow$                       | Н             |         |               |       |         |       |          |          |         |         |         |         | Ļ    | Ļ  | Ļ    | Ļ     | Ļ   | He |  |
| $\rightarrow$                       | Li            | Be      |               |       |         |       |          |          |         |         |         |         | В    | С  | Ν    | 0     | F   | Ne |  |
| $\rightarrow$                       | Na            | Mg      | Ļ             | Ļ     | Ļ       | Ļ     | Ļ        | Ļ        | Ļ       | Ļ       | Ļ       | Ļ       | Al   | Si | Р    | S     | CI  | Ar |  |
| $\rightarrow$                       | K             | Са      | Sc            | Ti    | V       | Cr    | Mn       | Fe       | Co      | Ni      | Cu      | Zn      | Ga   | Ge | As   | Se    | Br  | Kr |  |
| $\rightarrow$                       | Rb            | Sr      | Y             | Zr    | Nb      | Мо    | Тс       | Ru       | Rh      | Pd      | Ag      | Cd      | In   | Sn | Sb   | Те    | 1   | Хе |  |
| $\rightarrow$                       | Cs            | Ва      |               | Hf    | Ta      | W     | Re       | Os       | lr      | Pt      | Au      | Hg      | TI   | Pb | Bi   | Po    | At  | Rn |  |
| $\rightarrow$                       | Fr            | Ra      |               | Rf    | Db      |       |          |          |         |         |         |         |      |    |      |       |     |    |  |
|                                     |               |         |               |       |         |       |          |          |         |         |         |         |      |    |      |       |     |    |  |
|                                     |               |         | $\rightarrow$ | La    | Се      |       |          |          |         |         |         |         |      |    | Er   |       | Yb  |    |  |
|                                     |               |         | $\rightarrow$ | Ac    |         |       |          | Np       |         |         |         |         |      |    | Fm   |       |     |    |  |
|                                     | $\rightarrow$ | Metal   | s             |       |         |       | → 7      | Transiti | ion Me  | tals    |         |         |      |    | → No | n-Met | als |    |  |
|                                     |               |         |               |       | (       | Click | on ele   | ment o   | or sele | ect per | iod and | d/or gi | oup. |    |      |       |     |    |  |
|                                     |               |         |               |       |         |       |          |          |         |         |         |         |      |    |      |       |     |    |  |
|                                     | Re            | estrict | total r       | numbe | er of e | lemer | its to s | electe   | ed num  | ber of  | eleme   | nts     |      |    |      |       |     |    |  |
|                                     |               |         |               |       |         |       |          | OK       |         | Canc    | al      |         |      |    |      |       |     |    |  |
|                                     |               |         |               |       |         |       |          | UK       |         | CallO   | er      |         |      |    |      |       |     |    |  |

Zdjęcie 2a. Układ okresowy zamieszczony w ICSD.

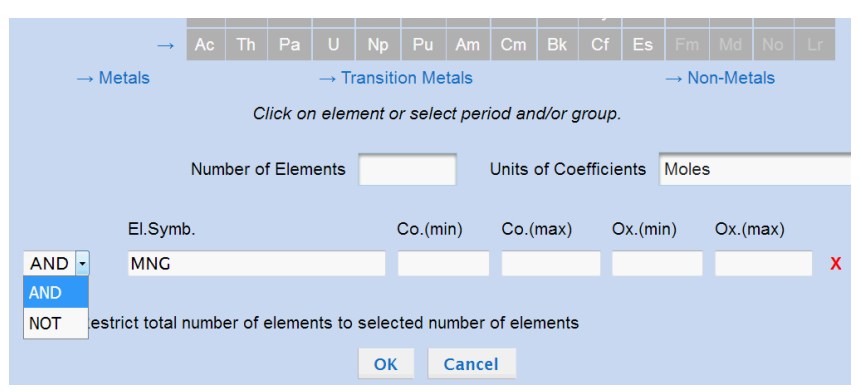

**Zdjęcie 2b.** Funkcje AND oraz NOT, umożliwiające wykluczenie bądź dodanie wybranych pierwiastków (lub całych grup/okresów) do składu chemicznego wyszukiwanego związku, bez konieczności wpisywania ręcznego w polu *Composition*.

W ICSD możliwe są również wyszukiwania pomijające skład pierwiastkowy związku. Wybraną strukturę krystaliczną można znaleźć w bazie danych wpisując np.: nazwiska autorów, rok publikacji, parametry komórki sieciowej lub numer identyfikacyjny danej struktury. Oczywiście, można łączyć ze sobą różne parametry wyszukiwania (np. struktury krystaliczne związków lantanu, ale zdeponowane wyłącznie w 2013 roku lub struktury tlenków azotu opublikowane jedynie przez przez wybranego autora itd.). Jak wspomniano wcześniej, szczegóły dotyczące każdej funkcji można uzyskać poprzez wskazanie kursorem interesującego nas pola.

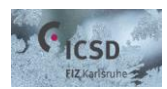

# COMBINED QUERIES – ŁĄCZENIE ZAPYTAŃ

Nieorganiczna baza danych umożliwia łączenie kilku różnych zapytań/wyników wyszukiwań o odmiennych parametrach w jedno (funkcja *Combined Queries*, zaznaczona na *zdjęciu 1* kropkowaną ramką), dając dodatkową możliwość odrzucenia pewnych wyników, których nie można zablokować na poziomie prostego wyszukiwania. Warto zaznaczyć, iż funkcja *Combined Queries* pozwala na łączenie wyników wyszukiwań wykonanych w trybach *Basic* i *Advanced*. Łączone zapytania można utworzyć w oknie *Create Combined Query* (*zdjęcie 3*), dodając jednocześnie nazwę i komentarz (pola *Name* oraz *Comment*).

| Create Combined Q   | uery |                  |                  |               |             |          | - 70 |
|---------------------|------|------------------|------------------|---------------|-------------|----------|------|
| Name:               |      |                  |                  |               |             |          |      |
| Comment:            | -    |                  |                  |               |             |          |      |
| Available Queries:  |      | Query Name 🗘     | Date 🗘           | Query Type \$ | # of hits ≎ | Saved \$ |      |
|                     | 1    | 2018-01-18T12:54 | 2018-01-18T12:54 | Basic         | 2           |          | -    |
|                     |      | 2018-01-18T12:49 | 2018-01-18T12:49 | Basic         | 20          |          |      |
|                     |      | 2018-01-18T12:46 | 2018-01-18T12:46 | Basic         | 6           |          |      |
|                     |      | 2018-01-18T11:55 | 2018-01-18T11:55 | Basic         | 7572        |          |      |
|                     |      | 2018-01-17T23:59 | 2018-01-17T23:59 | Basic         | 30          |          |      |
|                     |      | 2018-01-17T23:56 | 2018-01-17T23:56 | Basic         | 2391        |          |      |
|                     |      |                  |                  |               |             |          |      |
| Must have<br>(AND): |      |                  |                  |               |             |          |      |
| + -                 | No   | records found.   |                  |               |             |          |      |
|                     |      |                  |                  |               |             |          |      |
|                     |      |                  |                  |               |             |          |      |
| Must have at least  |      |                  |                  |               |             |          |      |
| one of (OR):        | No   | records found.   |                  |               |             |          |      |
|                     |      |                  |                  |               |             |          |      |
|                     |      |                  |                  |               |             |          |      |
|                     |      |                  |                  |               |             |          |      |
| (NOT):              |      |                  |                  |               |             |          |      |
| + -                 | No   | records found.   |                  |               |             |          |      |

Zdjęcie 3. Okno umożliwiające tworzenie zapytań łączonych.

Przygotowanie wyszukiwania łączonego jest proste; wystarczy wybrać z listy (widocznej na *zdjęciu 3* u góry ekranu) interesujące nas wyniki wyszukiwań i połączyć je klikając na symbol "+". Zaznaczenie można cofnąć, klikając "-". Istnieją trzy funkcje dla wyszukiwań łączonych: must have, *must have at least one of* i *must not have*. Umieszczenie wybranych wyników wyszukiwań (przykładowo oznaczonych jako A oraz B) w polu *must have* spowoduje, że wśród wyników ich wyszukiwania łączonego muszą znaleźć się elementy wspólne dla A i B.

Pole *must not have* pozwala na odrzucenie wszystkich elementów pochodzących z wyszukiwania umieszczonego w tym polu. Przykładowo, jeżeli umieścimy wyszukiwania C i D w polu *must have*, a wyszukiwanie E w kategorii *must not have*, to otrzymane wyniki będą zawierać w sobie wyłącznie elementy pochodzące z sumy C i D. <u>Elementy wspólne dla C i E oraz D i E zostaną całkowicie wykluczone</u> z przeprowadzonego wyszukiwania.

Pole *must have at least one of* umożliwia utworzenie takiego wyszukiwania łączonego, którego wynik musi zawierać elementy pochodzące przynajmniej z jednego elementu wyszukiwania. Przykładowo, *Combined Query* stworzone z wyszukiwań F i G umieszczonych w polu *must have at least one of* da wynik składający się z <u>elementów pochodzących wyłącznie z F i wyłącznie z G (oddzielnie), a także ich elementów</u> <u>wspólnych.</u>

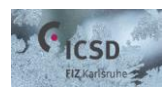

# ANALIZA WYNIKÓW WYSZUKIWANIA I ZAPISYWANIE DANYCH

Po zakończeniu wyszukiwania jego wynik wyświetla się w formie przejrzystej listy, zawierającej najważniejsze informacje dotyczące znalezionych struktur krystalicznych: numer identyfikacyjny, nazwiska autorów, odniesienie do publikacji, wzór sumaryczny, grupę przestrzenną, w której krystalizuje dany związek, a także typ struktury krystalicznej (*zdjęcie 4*).

| Res      | ults: List Vie | w        |         |        |                    |                               |                             | # (                                                                                                    | of Hits: | : 2 🚺   |
|----------|----------------|----------|---------|--------|--------------------|-------------------------------|-----------------------------|----------------------------------------------------------------------------------------------------|----------|---------|
| Sel      | ect All De     | lect All |         | Show D | Detailed View      | Show Synoptic View            | Export Selected Da          | ta                                                                                                    | Back to  | o Query |
| $\frown$ | Coll. Code     | HMS      | Struct. | Form.  | Struct. Type       | Title                         | Authors                     | Reference                                                                                                    | ₽ •      |         |
|          | 53779          | Fd-3mS   | С       |        | Diamond-<br>C(cF8) | Structure of some<br>crystals | Hull, W.H.; Bragg,<br>W.L.  | Proceedings of the Roya<br>Society of London,<br>Series A: Mathematical<br>and Physical Sciences<br>(76,1906-) (1913) 33, (*)<br>p277-p277 | I        |         |
| V        | 53815          | F m -3 m | Na Cl   |        | NaCl               | Structure of some<br>crystals | Bragg, W.H.;<br>Bragg, W.L. | Proceedings of the Roya<br>Society of London,<br>Series A: Mathematical<br>and Physical Sciences<br>(76,1906-) (1913) 88, (*)<br>p428-p428 | I        |         |

*Zdjęcie 4.* Przykładowy wynik wyszukiwania. Biała strzałka wskazuje na narzędzie umożliwiające sortowanie wyników.

Otrzymane wyniki można posegregować rosnąco lub malejąco; wystarczy kliknąć na nazwę parametru, według którego musi odbyć się segregacja, a następnie na mały trójkąt, który pojawi się przy nazwie parametru bezpośrednio po kliknięciu (zaznaczony na zdjęciu 4 strzałką). Gwiazdki umieszczone przy danej pozycji wyróżniają dane krystalograficzne wysokiej jakości. Szczegóły danej struktury krystalicznej można rozwinąć klikając w pole Show Detailed View po jej zaznaczeniu z lewej strony ekranu (czarny okrąg na zdjęciu 4). W ICSD dopuszcza się również wyodrębnienie poszczególnych wyników spośród innych, poprzez ich zaznaczenie i użycie funkcji Show Synoptic View. Po użyciu funkcji Show Synoptic View możliwe jest również zapoznanie się z symulowanymi dyfraktogramami proszkowymi wyszczególnionych struktur (Display Powder Patterns) i przestrzenna wizualizacja tych struktur (Display Crystal Structures). Pobranie pliku w formacie .cif jest możliwe poprzez kliknięcie w ikonę dyskietki znajdującej się po prawej stronie tabeli. Zapisanie plików w innych formatach (.txt, .csv, .xls) zarówno dla jednej, jak i wielu pozycji jest możliwe po zaznaczeniu wybranych struktur krystalicznych, a następnie użycie funkcji Export Selected Data, umieszczonej bezpośrednio nad tabelą z wynikami wyszukiwania. Istnieje również możliwość zapisania dyfraktogramów proszkowych wyszukanych struktur – kliknięcie na pole Export as x-y data albo Export as table (znajdujące się bezpośrednio pod dyfraktogramami proszkowymi) umożliwia ich zapisanie w wybranym przez nas formacie.

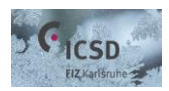

# PRZYKŁADY

Uwaga! Opisywane poniżej przykłady dotyczą struktur wyłącznie eksperymentalnych, wyszukiwanych w trybie podstawowym (Basic).

## PRZYKŁAD 1

Obszar zainteresowania: struktury krystaliczne lantanu.

Po wpisaniu komendy **La** (lantan) w pole *Composition* pojawia się komunikat o przekroczeniu dopuszczalnej ilości wyszukanych struktur krystalicznych (wśród otrzymanych wyników znalazły się struktury krystaliczne samego lantanu, ale również jego licznych związków). Dopiero zawężenie obszaru wyszukiwania do struktur jednopierwiastkowych (poprzez wpisanie **1** w polu *Number of Elements*) umożliwia wyszukanie struktur krystalicznych samego lantanu, bez jego związków.

### PRZYKŁAD 2

<u>Obszar zainteresowania</u>: struktury krystaliczne związków lantanu zawierających <u>co najmniej</u> cztery różne pierwiastki chemiczne w swoim składzie.

Po wpisaniu komendy La w pole *Composition* oraz **4** w pole *Number of Elements*, wyszukane zostają wyłącznie czteropierwiastkowe związki lantanu. Dopiero po zmianie komendy **4** na >=**4** w polu *Number of Elements*, wśród znalezionych rekordów znajdują się struktury krystaliczne związków lantanu zawierających cztery i więcej różnych pierwiastków w swojej strukturze.

## PRZYKŁAD 3

<u>Obszar zainteresowania</u>: trójpierwiastkowe struktury krystaliczne związków zawierających lantan i kobalt (jednocześnie) z wyłączeniem grupy berylowców.

Po wpisaniu komendy **La Co** (lantan i kobalt) w pole *Composition* oraz **3** w pole *Number of Elements* wyszukane zostają wszystkie trójpierwiastkowe związki zawierające jednocześnie lantan i kobalt, a także inne pierwiastki (w tym berylowce). Dopiero po użyciu komendy **La Co –BEG** (<u>koniecznie</u> bez spacji po minusie) wśród wyszukanych struktur nie ma związków zawierających berylowce.

### PRZYKŁAD 4

<u>Obszar zainteresowania</u>: struktury krystaliczne trójpierwiastkowych związków lantanu <u>lub</u> kobaltu oraz lantanu i kobaltu (w jednym związku).

Po wpisaniu komendy **(La Co)** w pole *Composition* oraz **3** w pole *Number of Elements* otrzymano wszystkie struktury krystaliczne trójpierwiastkowych związków lantanu <u>lub</u> kobaltu z innymi pierwiastkami, a także związki zawierające jednocześnie zarówno lantan, jak i kobalt w swoim składzie.